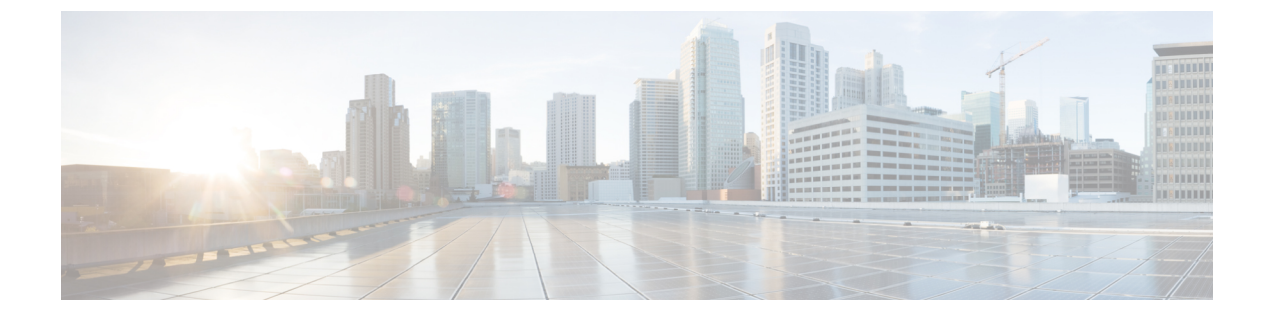

## **Dossier Collection Failure**

• Dossier Collection Failure, on page 1

## **Dossier Collection Failure**

This alarm is triggered when there is a failure collecting a dossier from a monitored Cisco IOS XR device. To configure this alarm, do the following:

## Procedure

| Step 1 | In the main window, click 🔚 > Configure > Policies.                                                         |
|--------|----------------------------------------------------------------------------------------------------|
| Step 2 | Click Add Policy.                                                                                           |
| Step 3 | Enter a policy name in the <b>Name</b> field.                                                               |
| Step 4 | Under <b>Triggers</b> , click <b>Add Rules</b> .                                                            |
| Step 5 | Click Dossier Collection Failure.                                                                           |
| Step 6 | Click Next.                                                                                                 |
| Step 7 | By default, the rule is enabled. Toggle the switch to DISABLED if you do not want to activate the rule yet. |
| Step 8 | Under the <b>Severity</b> drop-down list, select the severity level you want defined for this alarm.        |
| Step 9 | Make any other necessary interface and endpoint notification configurations, then click <b>Save</b> .       |